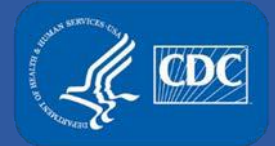

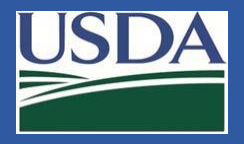

# Electronic Federal Select Agent Portal (eFSAP) APHIS/CDC Form 1 Amendment Section 3 – Reactivate Select Agent or Toxin

Federal Select Agent Program Training

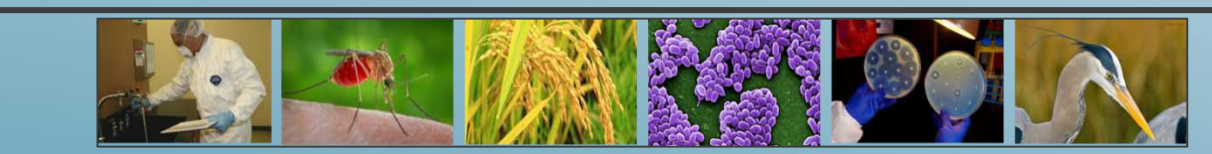

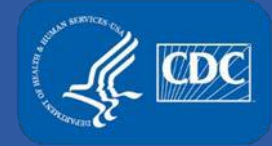

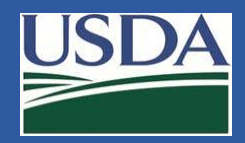

#### **Amendment Submission**

#### To submit an amendment, begin by selecting **Form 1** on the home page.

| Federal Select Agent<br>Program Portal                   |                                                     | Form 1                           | Form 2                           | Form 3                     | Form 4       | Inspections  |  |
|----------------------------------------------------------|-----------------------------------------------------|----------------------------------|----------------------------------|----------------------------|--------------|--------------|--|
| Entity: eFSAP Test Entity                                |                                                     |                                  |                                  |                            |              |              |  |
| LEAD AGENCY: CDC REGISTRAT                               | REC                                                 | REGISTRATION EXPIRES: 01/09/2019 |                                  |                            |              |              |  |
| Facility Address: 1020 Valley Drive, Atlanta, GA 30333-1 | 234                                                 |                                  |                                  |                            |              |              |  |
| Responsible Official Name: Steve Stevenson               | Responsible Official Title: Director of Science     | Res<br>Atla                      | <b>ponsible O</b><br>nta, GA 303 | <b>fficial Addr</b><br>329 | ess: 1020 Va | alley Drive, |  |
| Registration #: 20161010-1852                            | Application #: c0c7e336-f01e-e711-80cf-001dd8003fe2 | Туре                             | e Status: C                      | ommercial -                | Profit       |              |  |

#### Select Amend.

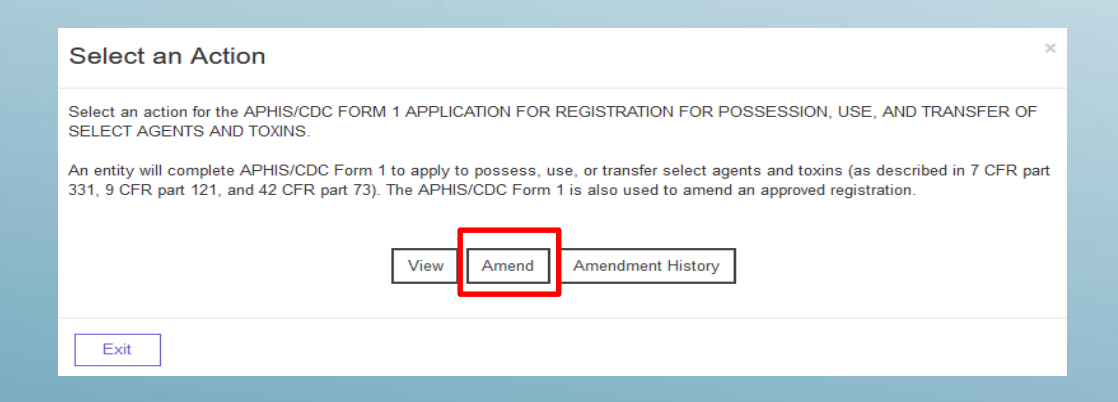

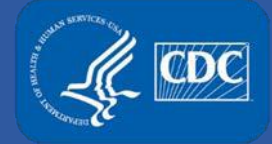

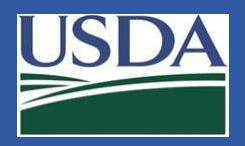

### Section 3 – Reactivate Select Agent or Toxin

## Use the dropdown to select "Section 3 – Reactivate Select Agent or Toxin", and click Ok.

| Select the type of Amendment you would like to perform |    |
|--------------------------------------------------------|----|
| Section 3 - Reactivate Select Agent or Toxin           | ~  |
|                                                        |    |
|                                                        |    |
|                                                        | Ok |
|                                                        |    |

Reactivate – Adding a previously approved agent/toxin back to the registration. Once added, the agent/toxin will display on the "current" tab in eFSAP.

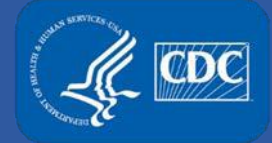

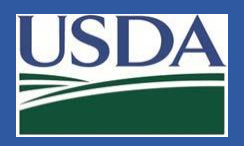

H SAVE

### Section 3 – Reactivate Select Agent or Toxin

Historical agents/toxins will display. Click **Reactivate** next to the agent/toxin you wish to reactivate.

#### Section 3 - Select Agents and Toxins

All  $\bigcirc$  Current  $\bigcirc$  Historical  $\textcircled{\bullet}$ 

| Agent Toxin Name       | Status    | Agency | Tier 1 | Possessed | Approved | Withdrawn  |            |
|------------------------|-----------|--------|--------|-----------|----------|------------|------------|
| Francisella tularensis | Withdrawn | HHS    | Yes    |           |          | 01/09/2019 | Reactivate |
| Lujo virus             | Withdrawn | HHS    | No     |           |          |            | Reactivate |

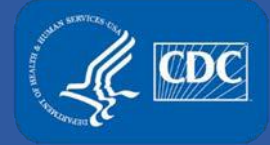

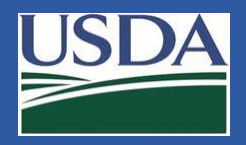

### Section 3 – Reactivate Select Agent or Toxin

# The reactivated agent/toxin will display below. Click **Save** to save the changes.

| Section 3 - Select Agents and Toxins |           |        |        |           |          |           |            |  |
|--------------------------------------|-----------|--------|--------|-----------|----------|-----------|------------|--|
| Agent Toxin Name                     | Status    | Agency | Tier 1 | Possessed | Approved | Withdrawn |            |  |
| Lujo virus                           | Withdrawn | HHS    | No     |           |          |           | Reactivate |  |
|                                      |           |        |        |           |          |           |            |  |
| Agent/Toxin                          |           |        |        |           |          |           |            |  |
| Francisella tularensis               |           |        |        |           |          |           | 🛍 Delete   |  |

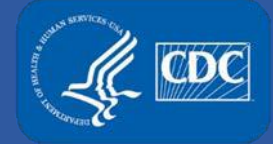

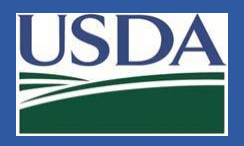

### Section 3 – Reactivate Select Agent or Toxin

A message will display, click **Proceed**.

Before You Save This Amendment...

This request will reactivate the select agent(s)/toxin(s) in an unassigned status. The select agent(s)/toxin(s) will change to a "Pending" status when added to a work objective in Section 7a/c. The agent(s)/toxin(s) will not be approved for use or storage until the Section 7a/c amendment is approved.

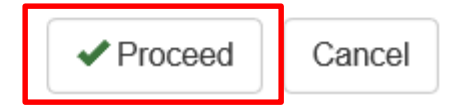

 $\times$ 

After clicking proceed, the agent/toxin will display on Section 3 as "unassigned". Submit a Section 7AC amendment to assign the agent/toxin to a work objective. The agent/toxin will be "approved" when the Section 7AC amendment is approved.

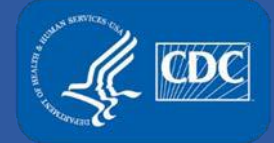

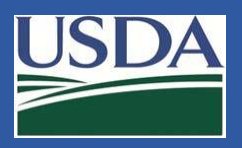

H SAVE

## Section 3 – Reactivate Select Agent or Toxin

## The reactivated Agent/Toxin will display on the current tab with an unassigned status.

#### Section 3 - Select Agents and Toxins

All  $\bigcirc$  Current  $\odot$  Historical  $\bigcirc$ 

| Agent Toxin Name                  | Status     | Agency  | Tier 1 | Possessed    | Approved   | Withdrawn  |            |
|-----------------------------------|------------|---------|--------|--------------|------------|------------|------------|
| Abrin                             | Approved   | HHS     | No     |              | 01/09/2019 | 01/09/2019 | Reactivate |
| Bacillus anthracis Pasteur strain | Unassigned | Overlap | No     |              |            |            |            |
| Bacillus cereus Biovar anthracis  | Unassigned | HHS     | Yes    |              |            |            |            |
| Brucella abortus                  | Approved   | Overlap | No     | $\checkmark$ |            |            |            |
| Brucella suis                     | Approved   | Overlap | No     | $\checkmark$ |            |            |            |
| Burkholderia mallei               | Approved   | Overlap | Yes    | $\checkmark$ | 01/08/2019 |            |            |
| Burkholderia pseudomallei         | Unassigned | Overlap | Yes    | $\checkmark$ |            |            |            |
| Francisella tularensis            | Unassigned | HHS     | Yes    |              | >          | )          |            |

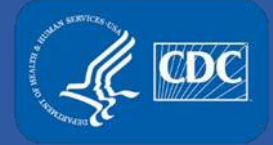

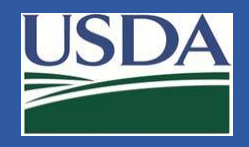

## **Additional Assistance**

- □ The <u>eFSAP Resource Center</u> has resources to assist with the use of eFSAP.
- For technical assistance with eFSAP, or for assistance with the Secure Asset Management System (SAMS), please submit a help request ticket at <u>eFSAP</u> <u>Customer Support Request Form</u>, email <u>eFSAPSupport@cdc.gov</u>, or call 1 (877) 232-3322.
- For all other inquiries regarding your entity's registration, please contact your designated FSAP point of contact (POC).